# **E-List Instructions**

Presented by LeadingAge Oregon

### **E-list Benefits**

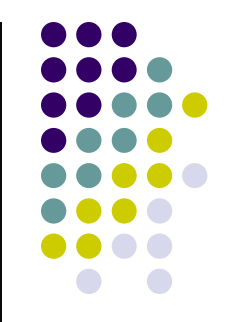

Our E-lists give staff at LeadingAge Oregon member organizations the ability to easily communicate with other members via e-mail.

Members can subscribe to any E-list through the "E-lists" tab under Member Tools/My Profile/My Features. Please note that you must log in to My Profile using your LeadingAge Oregon user name and password; if you don't have a user name and password, please contact the LeadingAge Oregon office at 503.684.3788.

When you use an E-list, every person on the E-list will read your message. This free exchange of information and ideas among a wide number of people is one of the most important benefits of joining an E-list. However, it is also important to remember that dozens or hundreds of people will read your reply, so be sure to reply to the E-list only when your message would be of interest to the whole group.

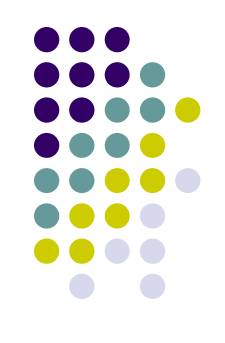

## How to Subscribe to E-lists

Login to LeadingAge Oregon using your username and password

Go to "Member Tools" and select "My Profile"

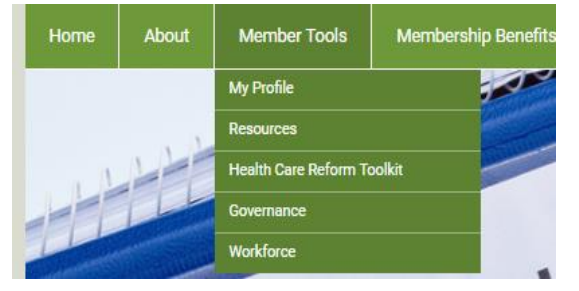

To subscribe to a specific list, click on the blank square next to the word "Off", this will then change green and to "On" when successfully subscribed.

To unsubscribe, click on the blank square next to the word "On", this will then change grey and to "Off" when successfully unsubscribed.

#### My Community My Profile Connections My Features Inbox E-lists E-list Name Subscribed Email Delivery Activities/Wellness Housing Dining Services Directors of Nursing/Nurses Environmental Services Per Page of 18 of 4 First Previous Next Last 5 Page 1

About

My Community

Go to "My Features" and select "E-lists"

Connections

Membership Benefits

My Features

Circles

Photos

E-lists

Inbox

Member Tools

Tina Goewev

5 months ago

My Profile

#### **E-lists**

| Name                                  | Address                                    |
|---------------------------------------|--------------------------------------------|
| Activities/Wellness                   | Activities_Wellness@lao.memberclicks.net   |
| ALF/RCF                               | alf@lao.memberclicks.net                   |
| Dining Services                       | Dining@lao.memberclicks.net                |
| Directors of Nursing/Nurses           | nurses@lao.memberclicks.net                |
| Environmental Services                | Environmental@lao.memberclicks.net         |
| Facility Services/Housekeeping        | maintenance@lao.memberclicks.net           |
| Finance                               | Finance@lao.memberclicks.net               |
| Foundation/Fund-raising               | foundation@lao.memberclicks.net            |
| Home Care                             | homecare@lao.memberclicks.net              |
| Housing                               | Housing@lao.memberclicks.net               |
| Human Resources                       | hr@lao.memberclicks.net                    |
| Information Technology                | it@lao.memberclicks.net                    |
| Life Plan Communities (CCRC)          | Life_Plan_Communities@lao.memberclicks.net |
| Marketing                             | Marketing@lao.memberclicks.net             |
| Memory Care                           | memory@lao.memberclicks.net                |
| Nursing Facilities                    | nursing@lao.memberclicks.net               |
| Resident Services and Social Services | resident@lao.memberclicks.net              |

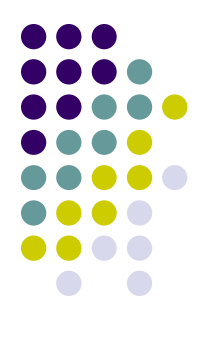

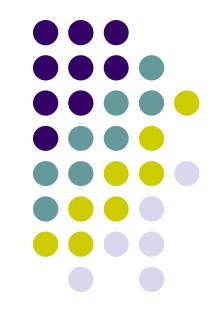

## Sending A Message

To send a message, you must use the address of the specific E-list. Simply enter that address into your email as the

| "To" message. | Name                | Address                                  |  |
|---------------|---------------------|------------------------------------------|--|
|               | Activities/Wellness | Activities_Wellness@lao.memberclicks.net |  |
|               | ALF/RCF             | alf@lao.memberclicks.net                 |  |
|               | Dining Services     | Dining@lao.memberclicks.net              |  |

Add a subject and type your message. When done, hit "Send"

| ·    | То      | activities wellness@lao.memberclicks.net |
|------|---------|------------------------------------------|
|      | Сс      |                                          |
| Send | Subject | Fun Activities Needed                    |
|      | Subject |                                          |

Hello,

I need some fun activities to plan indoors when the weather is too hot to go outside.

Tina Goewey Administrative Coordinator and Bookkeeper LeadingAge Oregon P 503-684-3788 Ext. 305 www.leadingageoregon.org
TGoewey@leadingageoregon.org

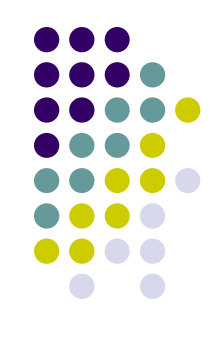

#### **E-list Etiquette**

Please keep these guidelines in mind when using the Member E-lists:

Please include your name and organization when posting or replying to an E-list.

#### Messages sent to an E-list should pertain to that particular listserv

When you post a message or question to an E-list, it is sent to every member who has signed up for that E-list. Users should not send personal messages, or messages that don't pertain to the E-list.

#### Attachments should <u>NOT</u> be sent to E-lists

If you wish to share materials with an individual or group of members, be sure to get their e-mail addresses and send the attachments directly to them.

#### When replying to an E-list message, it is important that you direct your reply to the proper person or group of users you intend your response to go to.

- When you simply reply to an E-list message, the whole list will receive your reply. If the original message required you to reply to the list, or if you wish your comments to be seen by the entire list, then simply use the "reply" button.
- If you wish to reply to the originator of the message or any other particular individual, make note of the email address of the sender and generate a new message to that user with your comments or reply.
- We all "goof" once in a while and sometimes we reply to the entire list by accident. When this happens, list members should not exacerbate the problem by replying with a public reprimand to the person who posted in error. List members who truly want to help new users reply properly should themselves address those messages privately to the individual who mis-posted in the first place.

When generating a reply, users should delete the original message, or just leave segments of the original message, which are being specifically replied to.